Jurong Port Pte Ltd 37 Jurong Port Road Singapore 619110

telephone (65) 6265 0666 facsimile (65) 6265 6614 web site www.jp.com.sg

No. 45 of 2017

20 Jun 2017

To Hauliers

Dear Sirs

## Enhancement to Storing Order - Mode of Transport module

- 1. Please be informed that port users are able to process Delivery Note (DN) for stuffing and Unloading Advice (UA) for unstuffing of cargoes through the Storing Order MOT module in JP-Online with immediate effect. This feature is applicable for the following mode of operations:
  - Local Export (Unstuffing)
  - Local Import (Stuffing)
  - Transhipment JP to PSA (Stuffing)
- 2. Users can continue to process the required documentation at GBO counter or Self-Service Terminal (SST).
- 3. Please contact the following personnel if you need clarifications:
  - Zakariah Tel: 66609524
  - Tan Yih Kuen Tel: 66609570
- 4. Thank you

Erwin Chan Operations Division For Jurong Port Pte Ltd

## 1. Create Delivery Note (for Cargo stuffed into Container)

a. Transhipment Cargo (JP to PSA)

iii)

i) Select the **Container Number** and click on **Create DN (Stuffing)** button.

| Mode of Transport                |                                    |                                         |                     |                    |                 |                   |  |
|----------------------------------|------------------------------------|-----------------------------------------|---------------------|--------------------|-----------------|-------------------|--|
| Storing Order - Mode of Transpor | ť                                  |                                         |                     |                    |                 |                   |  |
| Container No :                   | CAIU9124257                        | ESN EDO ASN :                           |                     |                    |                 | $\langle \rangle$ |  |
| Application Number :             |                                    | Haulier Company                         | :                   | WENDY TRANSPORT EN | TERPRISE COMPAN | YV                |  |
| Status:                          | Active V                           |                                         |                     |                    |                 |                   |  |
| From Date(DDMMYYYY) :            |                                    | To Date(DDMMYYY)                        | () :                |                    |                 |                   |  |
| List Add                         |                                    |                                         |                     |                    |                 |                   |  |
| Container No. Status ISO         | Length Height Weight Imp           | ort Haulier Export Haulier Arrival Stat | us Misc Application | NO ESN EDO ASN     | Created Date    | Remarks           |  |
| ✓ CAIU9124257 E 45G1             | 409'6 3500 WEND)                   | WENDY Arrived                           | SPA15/04040         | 50348351           | 01112016 1752   | 9'6               |  |
| View Update Delete Create D      | N (Stuffing) Create UA (UnStuffing |                                         |                     |                    | Page 1          | of 1 🔶            |  |

ii) Select the TESN/ESN ASN Number and enter the DN packages and vehicle number. Click on **Submit** button.

| Admin System • Vessel • DG Cargo • Container • | General Cargo • TCTS | Other Services • OPS • Pass • Admin • eFor | n•                  |             |                         |            |
|------------------------------------------------|----------------------|--------------------------------------------|---------------------|-------------|-------------------------|------------|
| Mode of Transport                              |                      |                                            |                     |             |                         |            |
| Storing Order - Mode of Transport              | t                    |                                            |                     |             |                         |            |
| Container No :                                 | CAIU9124257          | 0                                          | ESN EDO ASN :       |             |                         | < >        |
| Application Number :                           |                      | 0                                          | Haulier Company :   | WENDY TRA   | INSPORT ENTERPRISE COMP | ANY 🗸      |
| Status:                                        | Active V             |                                            |                     |             |                         |            |
| From Date(DDMMYYYY) :                          |                      |                                            | To Date(DDMMYYYY) : |             | ]                       |            |
| List Add                                       |                      |                                            |                     |             |                         |            |
| Create DN Stuff Container                      |                      |                                            |                     |             |                         |            |
| Container No :                                 |                      | CAIU9124257                                |                     |             |                         |            |
| Date Time(DD/MM/YYYY HH:MM)                    | EDO ASN No.          | TESN ESN ASN N                             | 0.                  | DN Packages | Vehicle No              | IC Number  |
| 04/05/2017 10:42                               | 50348351 50          | 0397124 APL GUANGZHO / 113W Balance        | (655) 🛩             |             |                         | \$7307531I |
| Submit Cancel                                  |                      |                                            |                     |             |                         |            |

Message "**DN Created successfully**" will be shown to the user and the container status will be updated from Empty to Laden.

## b.

| · · · · · · · · · · · · · · · · · · ·          |                                                        |                                  |                                        |                                      |
|------------------------------------------------|--------------------------------------------------------|----------------------------------|----------------------------------------|--------------------------------------|
| button.                                        |                                                        |                                  |                                        |                                      |
| Purna Para                                     | Logost T Profes   charge President                     | 1 Home   News   Holpdest   Porte | Lindshood , Sately Feedbad Feedbad Sys | om Holos I. Have Manuel 1. Moin Peag |
| Admin System • Vessel • DG Cargo • Container • | General Cargo + TCTS + Other Services + OPS + Pass + A | idmin • eForm •                  |                                        |                                      |
| lode of Transport                              |                                                        |                                  |                                        |                                      |
| Storing Order - Mode of Transport              | t                                                      |                                  |                                        |                                      |
| Container No :                                 | M0T03052017                                            | ESN EDO ASN :                    |                                        | $\sim$                               |
| Application Number :                           |                                                        | Haulier Company :                | WENDY TRANSPORT                        | ENTERPRISE COMPANY                   |
| Status:                                        | Active V                                               |                                  |                                        |                                      |
| From Date(DDMMYYYY) :                          |                                                        | To Date(DDMMYYYY) :              |                                        |                                      |
| List Add                                       |                                                        |                                  |                                        |                                      |
| Container No. Status ISO                       | Length Height Weight Import Haulier                    | Export Haulier Arrival Status    | Misc Application No ESN EDO A          | N Created Date Remarks               |
| MOT03052017 E 2210 2                           | 20 8'6 2673 WENDY                                      | WENDY Arrived                    | SPA16/00037 70477649                   | 03052017 1711 MT                     |
| View Update Delete Create DN                   | N (Stuffing) Create UA (UnStuffing)                    |                                  |                                        | ♦ Page 1 of 1 ♦                      |
|                                                |                                                        |                                  |                                        |                                      |
|                                                |                                                        |                                  |                                        |                                      |
|                                                |                                                        |                                  |                                        |                                      |
|                                                |                                                        |                                  |                                        |                                      |

Local Cargo (Import)i) Select the Container Number and click on Create DN (Stuffing)

ii)

Enter the DN packages and vehicle number. Click on Submit button.

| Parong Pore    | Contract of the second              | Logout               |                               | d t flome I I     | News J. Helpdest - D. Collar Device | oad I. Safety Feedbad I. Admin Syste | TT Tolo & BeerManut, 1. Main People |
|----------------|-------------------------------------|----------------------|-------------------------------|-------------------|-------------------------------------|--------------------------------------|-------------------------------------|
| Admin System   | n • Vessel • DG Cargo • Container • | General Cargo • TCTS | Other Services • OPS • Pass • | Admin . eForm.    |                                     |                                      |                                     |
| Mode of Transp | ort                                 |                      |                               |                   |                                     |                                      |                                     |
| Storing O      | rder - Mode of Transpo              | rt                   |                               |                   |                                     |                                      |                                     |
| Container 1    | No :                                |                      |                               | $\langle \rangle$ | ESN EDO ASN :                       |                                      | $\sim$                              |
| Applicatio     | n Number :                          |                      |                               | $\sim$            | Haulier Company :                   | WENDY TRANSPORT                      | ENTERPRISE COMPANY                  |
| Status:        |                                     | Active 🗸             |                               |                   |                                     |                                      |                                     |
| From Date(     | DDMMYYYY) :                         |                      |                               |                   | To Date(DDMMYYYY) :                 |                                      |                                     |
| List Ad        | d                                   |                      |                               |                   |                                     |                                      |                                     |
| Create DN St   | uff Container                       |                      |                               |                   |                                     |                                      |                                     |
| Container      | No :                                |                      | MOT03052017                   |                   |                                     |                                      |                                     |
|                | Date Time(DD/MM/YYYY HH             | MM)                  | EDO ASN No.                   |                   | DN Packages                         | Vehicle No                           | IC Number                           |
|                | 04/05/2017 10:59                    |                      | 70477649                      |                   |                                     |                                      | 873075311                           |
| Submit         | Cancel                              |                      |                               |                   |                                     |                                      |                                     |

Message "DN Created successfully" will be shown to the user iii) and the container status will be updated from Empty to Laden.

## 2. Create Unloading Advice (for Cargo unstuffed from Container)

a. Local Cargo (Export)

i) Select the **Container Number** and click on **Create UA** (Unstuffing) button.

| rt                                    |                                                                    |                                                                                                    |                                                                                                    |                                                                                                    |                                                                                                    |
|---------------------------------------|--------------------------------------------------------------------|----------------------------------------------------------------------------------------------------|----------------------------------------------------------------------------------------------------|----------------------------------------------------------------------------------------------------|----------------------------------------------------------------------------------------------------|
| GG2                                   | ESN EDO ASN :                                                      |                                                                                                    |                                                                                                    |                                                                                                    | ~ >                                                                                                    |
|                                       | Haulier Company :                                                  | ]                                                                                                    | WENDY TRANSPORT EN                                                                                                    | FERPRISE COMPANY                                                                                                    | <ul> <li></li> </ul>                                                                                                    |
| Active V                              |                                                                    |                                                                                                    |                                                                                                    |                                                                                                    |                                                                                                    |
|                                       | To Date(DDMMYYYY) :                                                |                                                                                                    |                                                                                                    |                                                                                                    |                                                                                                    |
|                                       |                                                                    |                                                                                                    |                                                                                                    |                                                                                                    |                                                                                                    |
| Length Height Weight Import Haulier   | Export Haulier Arrival Status                                      | Misc Application                                                                                                    | No ESN EDO ASN                                                                                                    | Created Date                                                                                                    | Remarks                                                                                                    |
| 20 8'6 10000 WENDY                    | WENDY Arrived                                                      | SPA15/04040                                                                                                    | 70490408                                                                                                    | 21042017 1002                                                                                                    | GP                                                                                                    |
| ON (Stuffing) Crosts IIA (UsStuffing) |                                                                    |                                                                                                    |                                                                                                    | Page 1                                                                                                    | of 1 🔶                                                                                                    |
| r<br>2                                | t GG2 Active  Length Height Weight Import Haulier B 86 10000 WENDY | t  GG2  GG2  SN EDD ASN :  Active  To Date(DDMMYYYY) :  Length Height Weight Import Haulier Export Haulier Arrival Status NO 85 10000 WENDY WENDY Arrived | t  GG2 ESN EDO ASN :  Active To Date (DDMSYTYTY) :  Length Height Weight Import Haulier Export Haulier Arrival Status Misc Application 85 10000 WENDY WENDY Arrived SPA1504040 | t  GG2 ESN EDO ASN :  Haulier Company :  WENDY TRANSPORT ENT  Active To Date (DDMMYTYY) :  Length Height Meight Import Haulier Export Haulier Arrival Status Misc Application No ESN EDO ASN  No 85 10000 WENDY WENDY Arrived SPA15/04040 70490408 | t  GG2 ESN EDD ASN : Haulier Company : WENDY TRANSPORT ENTERPRISE COMPANY Active To Date (DDMMYYYY) :  Length Height Meight Import Haulier Export Haulier Arrival Status Misc Application No ESN EDD ASN Created Date No S5 10000 WENDY WENDY Arrived SPA15/04040 70490408 21042017 1002 |

ii) Enter the UA packages and vehicle number. Click on **Submit** button.

| Storing Order - Mode of Transport       |          |                     |                           |                   |  |  |  |  |
|-----------------------------------------|----------|---------------------|---------------------------|-------------------|--|--|--|--|
| Container No :                          | GG2      | ESN EDO ASN :       |                           | $\langle \rangle$ |  |  |  |  |
| Application Number :                    |          | Haulier Company :   | WENDY TRANSPORT ENTERPRIS | SE COMPANY        |  |  |  |  |
| Status:                                 | Active   |                     |                           |                   |  |  |  |  |
| From Date(DDMMYYYY) :                   |          | To Date(DDMMYYYY) : |                           |                   |  |  |  |  |
| List Add                                |          |                     |                           |                   |  |  |  |  |
| Create UA (Un Stuff Container)          |          |                     |                           |                   |  |  |  |  |
| Container No : G62                      |          |                     |                           |                   |  |  |  |  |
| Date Time(DD/MM/YYYY HH:MM) ESN ASN No. |          | UA Packages         | Vehicle No                | IC Number         |  |  |  |  |
| 04/05/2017 10:50                        | 70490408 |                     |                           | \$7307531I        |  |  |  |  |
| Submit Cancel                           |          |                     |                           |                   |  |  |  |  |

iii) Message "**UA created successfully**" will be shown to the user and the container status will be updated from Laden to Empty

For updates on safety-related news and information, please visit www.wshc.sg

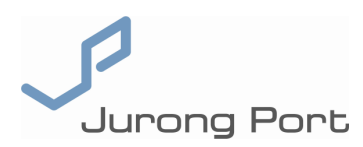